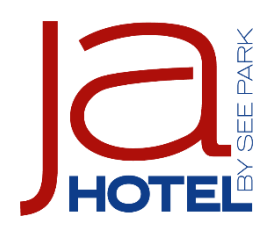

# Kurzanleitung zur Onlinebuchung mit Buchungscode

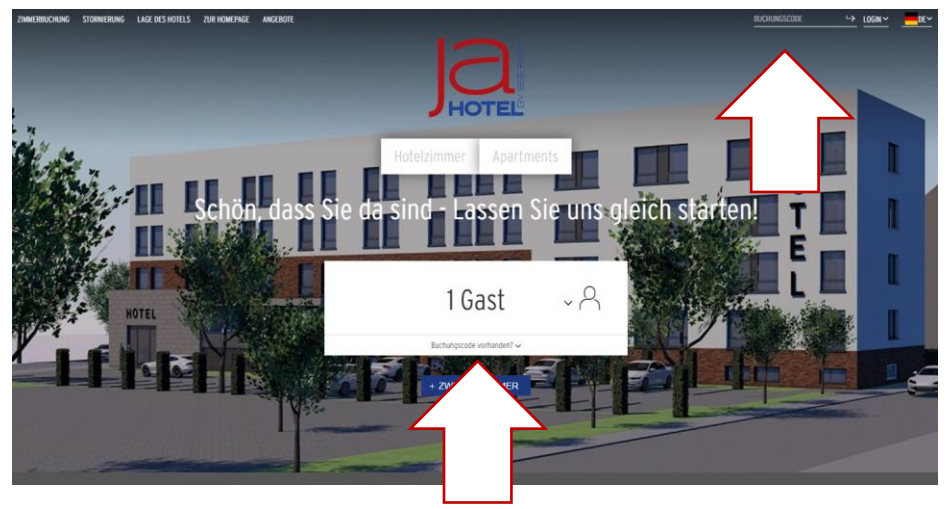

Geben Sie den Buchungscode rechts oben oder unter der Anzahl der Gäste ein und bestätigen die Eingabe. Im Anschluss wird Ihre Sonderrate (Firmenrate) freigeschaltet.

| Mai 2020              |             |            |             |                         |                         |                         |
|-----------------------|-------------|------------|-------------|-------------------------|-------------------------|-------------------------|
|                       |             |            |             | Fr.<br>01<br>ab.66.59.6 | Sa.<br>02<br>ab.66.50.5 | so.<br>03<br>ab.66.50.£ |
| мо.                   | Di.         | Mi.        | 00.         | Fr.                     | Sa.                     | 50.                     |
| 04                    | 05          | 06         | 07.         | 08                      | 09                      | 10                      |
| эр.66.50.€            | ab:66.50.5  | ab.66.50.£ | ab.66.50.€  | ab:66.50.5              | ab.66.50.£              | pb. 66.50.£             |
| Ma.                   | Di.         | мі.        | Do.         | Fr.                     | sa.                     | so.                     |
| 11                    | 12          | 13         | 14          | 15                      | 16                      | 17                      |
| #0.66.50.€            | ab.66,50.5  | 20.66,59.5 | nur Abreise | ад. 66, 50. €           | ab.66.50.5              | #8.66.50.5              |
| мо.                   | Di.         | мі.        | Do.         | Fr.                     | sa.                     | so.                     |
| 18                    | 19          | 20         | 21          | <b>22</b>               | 23                      | 24                      |
| ab.66.50.€            | .ab.66.50.€ | ab.66.50.€ | ab.66.50.€  | ab.66.50.€              | ab.66.50.€              | ab:66.50.€              |
| ✓ Wetterer Zettraum ✓ |             |            |             |                         |                         |                         |

Wählen Sie die Gästeanzahl und den Wunschzeitraum.

% Diese Zimmer / Angebote sind verfügbar

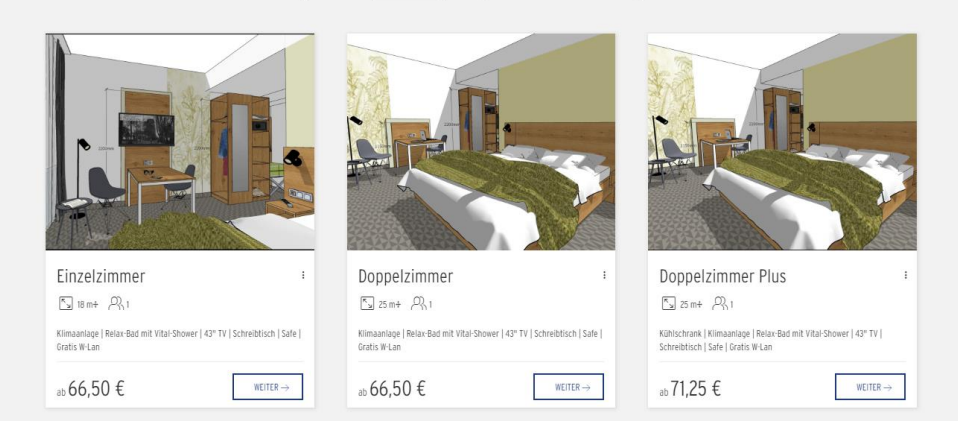

### Wählen Sie die gewünschte Zimmerkategorie.

### Im unteren Bereich wird Ihre Firmenrate mit aufgeführt.

| Firmenrate <u>Betalls</u><br>V Inkl. Frühstlick<br>V Kostenfreie Stornierung vor 1500 Uhr am 06.05.2020           | ✓ Keins Kredilharte nötig<br>✓ Bezahlung in der Unterkunft vor Ort  | 66,50 € ⊙auswämen     |  |  |  |
|----------------------------------------------------------------------------------------------------|---------------------------------------------------------------------|-----------------------|--|--|--|
| Beste flexible Rate mit Frühstück tert<br>V Inkl. Frühstück<br>Kostenfreie Stornierung vor 1500 Uhr am 06.05.2020 | >>> Keine Kradtkarte nötig<br>→ Bezahlung in der Unterkunft vor Ort | 69,50 € ∞ AUSWÄHLEN   |  |  |  |
| % Wie lautet Ihre private oder geschäftliche Rechnungsadresse?                                                    |                                                                     |                       |  |  |  |
| Anrede * ~                                                                                                    | Vorname *                                                           | Nachname *            |  |  |  |
| E-Mail *                                                                                                    | Telefonnummer *                                                     | Mobilnummer           |  |  |  |
| Straβe *                                                                                                    | Nr. * PLZ * Ort *                                                   | Land *<br>Deutschland |  |  |  |
| Gast in der Kategorie Einzelzimmer (1 Erwachsener)                                                                |                                                                     |                       |  |  |  |

## Damit es bei zukünftigen Buchungen schneller geht, können Sie sich mit einem Klick registrieren.

Gast Nachname

Gast Vorname

Anrede ~

| Jetzt registrieren und Daten f ür k ünftige Buchungen speichern.                                    |                      |  |  |
|----------------------------------------------------------------------------------------------------|----------------------|--|--|
| Vergeben Sie hier ein Passwort und buchen Sie beim nächsten Mal mit Ihrer E-Mail-Adresse schneller. |                      |  |  |
| Passwort                                                                                            | Passwort wiederholen |  |  |
| rdsswuit                                                                                            |                      |  |  |

#### Hier können Sie Ihre Buchung kontrollieren.

| Fast geschafft, [dear] TE<br>zusammengefasst. Alles | ST TEST 🏂 ! Hier noch mal Ihre Wünsche als Übersicht für Sie richtig? Dann einfach den Buchen-Button klicken! |        |
|-----------------------------------------------------|----------------------------------------------------------------------------------------------------|--------|
| Ihr Aufenthalt                                      |                                                                                                    |        |
| Einzelzimmer                                        |                                                                                                    | 66,50€ |
| Zeitraum:                                           | Fr., 08.05.2020 → Sa, 09.05.2020 (I Übernachtung)                                                             |        |
| Check-in:                                           | ab 15:00 Uhr                                                                                                  |        |
| Check-out:                                          | bis 11:00 Uhr                                                                                                 |        |
| Personen:                                           | 1 Erwachsener                                                                                                 |        |
| Zimmer:                                             | Einzelzimmer für 66,50 € (66,50 € / Nacht)                                                                    |        |
| Angebot:                                            | Firmenrate ( Inkl. Frühstück, Keine Kreditkarte nötig )                                                       |        |

### Nun einfach die Buchung bestätigen.

| ✓ Ja, ich habe die <u>Allgemeinen Geschäftsbedingungen</u> und die <u>Datenschutzrichtlinie</u> gelesen und akz | eptiert.                                                               |
|----------------------------------------------------------------------------------------------------|------------------------------------------------------------------------|
| ja, zahlungspflichtig buchen $ ightarrow$                                                                       | ✓ Keine Kreditkarte nötig<br>✓ Zahlung vor Ort<br>✓ Volle Flexibilität |
| Weiteren Aufenthalt zur Buchung hinzufügen?                                                                     |                                                                        |
|                                                                                                    |                                                                        |

Oder hier klicken, um weitere Buchungen durchzuführen.

Die Buchungsbestätigung können Sie nun über die unten aufgeführten Buttons Speichern, weitersenden oder ausdrucken.

| Buchungsbestätigung                                                                                                    |                      |                 |                 |                       |  |  |
|----------------------------------------------------------------------------------------------------|----------------------|-----------------|-----------------|-----------------------|--|--|
|                                                                                                    |                      |                 |                 |                       |  |  |
| Vielen Dank für Ihre Buchung Frau TEST TEST.<br>Sie können Ihre Buchung jetzt ausdrucken, an jemanden weiterleiten, im Kalender speichern oder direkt zu Ihrem Apple/Android Wallet<br>hinzufügen. Im Anschluss finden Sie alle Einzelheiten des geplanten Aufenthalts. |                      |                 |                 |                       |  |  |
| Apple Waltet                                                                                                    | Buchung weiterleiten | Buchung drucken | Weitere Buchung | In Kalender eintragen |  |  |